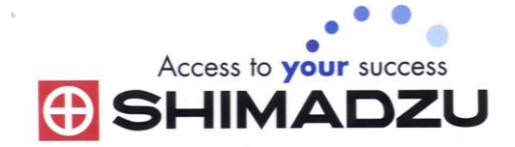

# 日本島津電子天平操作使用說明

## MOC63u

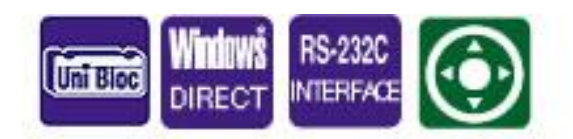

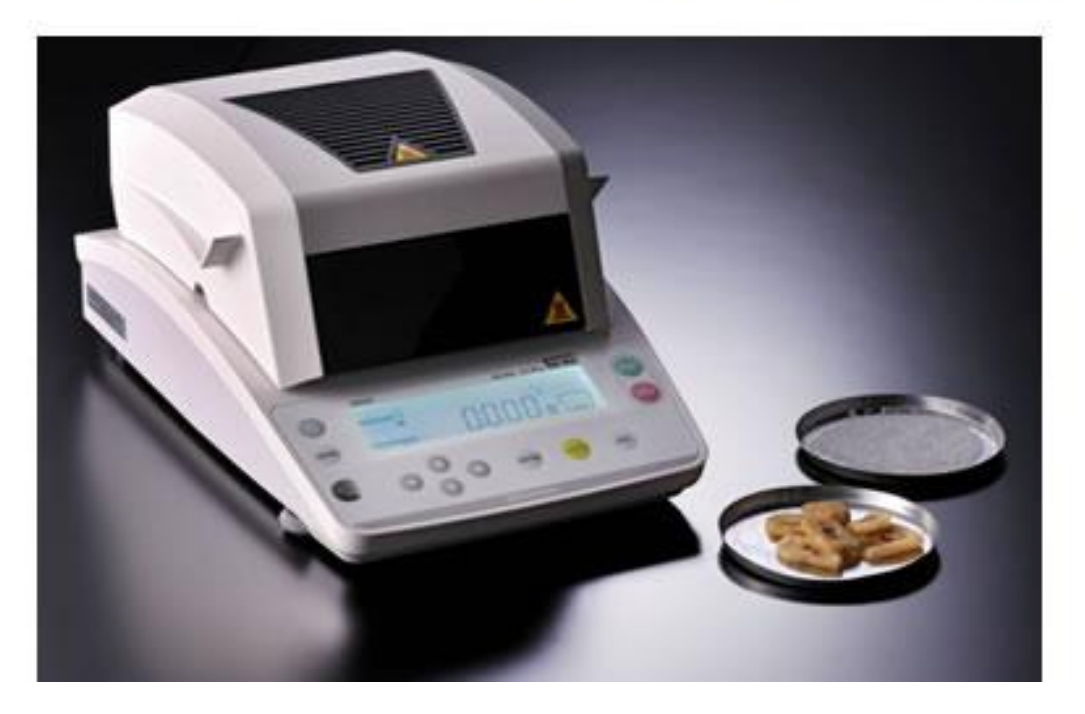

SHIMADZU ELECTRONIC BALANCE INSTRUCTION MANUAL

目錄

| 1.  | 使用注意事項P3                  |
|-----|---------------------------|
| 2.  | 測定原理說明P3                  |
| 3.  | 規格說明P4                    |
| 4.  | 主機名稱介紹P5                  |
| 5.  | 安裝說明P6                    |
| 6.  | 開機設定P7                    |
| 7.  | 關機設定P7                    |
| 8.  | 重量校正方式                    |
| 9.  | 測試模式步驟P9                  |
| 10  | . 單位設定                    |
| 11  | . 自動啟動設定                  |
| 12  | . 設定編號 P21                |
| 13  | . 設定日期、時間 P21             |
| 14  | MENU功能鎖定(Lock)設定 P22      |
| 15  | . 更改(Lock)之密碼(PASS)設定 P22 |
| 16  | . 輸出設定 · ·····P23         |
| 17. | . 輸出間隔時間設定 ······P23      |

#### 使用上的注意事項

- \* 試料一定的溫度以上加熱會產生危險,加熱乾燥的溫度應設定在安全的範圍內.
- \* 儀器保管應避開高溫、低溫、高濕、太陽直射、電磁干擾及具腐食性環境等場合.
- \* 儀器使用的場合應在水平並少振動的安定場所 ·
- \* 儀器移動時,應正放不可傾倒.
- \* 應防止掉落或強烈撞擊·
- \* 電源線及RS-232C 連接線不可直接拉線,應持連接部.
- \* 長時間不使用時,電源開關應關閉,電源線應拔除.
- \* 有雷擊的顧慮時,電源開關應關閉,電源線應拔除.
- \* 有異味、煙、發火等危險因素產生時,應將電源開關關閉,電源線應拔除,並進行適當 的處理.
- \* 切換電源開關時,不可押住操作鍵.
- \* 除了指定的鍵以外,不何同時押二個以上的鍵.
- \* 機器不可太接近熱源,否則可能產生變形或破損等.

#### 1、 測定原理及特長

- \* 採用Unitbloc 技術天秤的心臟部分採用一體成型的重量感測器Unitbloc 技術,其應答 性、溫度特性、對衝擊性的防護佳,對於長期間的水分測定,其可信度極高.
- \* 多種的測定模式備有豐富的測定模式,測定試料可依其乾燥特性選用適當的乾燥條件來 測定,備有自動停止、時間停止、急速乾燥、緩速乾燥、步階乾燥及預測乾燥等功能.
- \* 可登錄測定條件:具10 組測定條件登錄功能,試料的測定條件可登錄為標準測定條件.
- \* 可外接印表機功能(額外配件)可外接印表機,測定過程的水分變化及測定結果可以數 值或圖形方式列印出來.
- \* 天秤具校正功能天秤的校正,可符合GLP、GMP、ISO 的要求,並可利用印表機列印出 校正記錄.
- \* 水分變化量以數值及刻度表示30 秒內的水分變化量可以數值及刻度表示,測定結束時期 可由目視觀察,便於測定終了的條件依據.

\* 蓋上蓋子即可立刻自動加熱量測,無須再按按鍵,操作最方便。

\*LED 螢幕上圖示加熱模式及過程,加熱過程一目瞭然最簡單。

\*鹵素燈加熱器,加熱快速均匀。

\*高秤量高精密度,秤重達60公克;含水率精度達0.01%。

\*八種加熱模式滿足各種材料需求,並可將加熱模式加以記憶,每次使用時無須重新設定。\*可記憶 100 組量測結果。

\*業界最大秤盤尺寸:95mm。

### 三、 規格

| 試料重量    | 0.02~60g 任意取量                            |
|---------|------------------------------------------|
| 最小表示刻度  | 0.001g                                   |
|         | 0.01/0.1%                                |
| 再線性     | 測試量重2g 以上 0.15%                          |
|         | 測試量重5g 以上 0.05%                          |
|         | 測試量重10g 以上 0.02%                         |
|         | (標準試料在標準的測定條件下測定結果)                      |
| 熱源      | 直線型鹵素加熱器                                 |
| 消耗電力    | 400W                                     |
| 溫度設定範圍  | 50~200℃(間隔1℃) 超過180℃後有時間限制               |
| 顯示方式    | 背光式LCD                                   |
| 秤盤尺寸    | 直徑95mm                                   |
| 尺寸      | W202*D336*H157mm                         |
| 重量      | 4kg                                      |
| 操作溫溼度   | 5~40°C、85%RH 以下                          |
| 測定模式    | 自動停止模式                                   |
|         | 時間停止模式〔1~240 分鐘連續測試(最長12 小時)〕            |
|         | 急速乾燥模式(具自動停止及時間停止功能選擇)                   |
|         | 緩速乾燥模式(具自動停止及時間停止功能選擇)                   |
|         | 步階乾燥模式(具5 個步階)                           |
| 加熱時間設定  | 1到240分鐘(每分鐘增加)或4到12小時(每小時增加)             |
| 外部輸出    | RS-232C 傳輸埠、USB                          |
| 測定條件記憶  | 10 組                                     |
| 資料記憶體   | 100                                      |
| 電源      | AC100~120 / 220~240V (50/60Hz)           |
| 額外附件(選問 | 輩): 印表機組、鋁萡盤(100 片裝)、RS-232C 傳輸線、USB傳輸線、 |
|         |                                          |

溫度校正檢驗器

#### 四、 各部位名稱

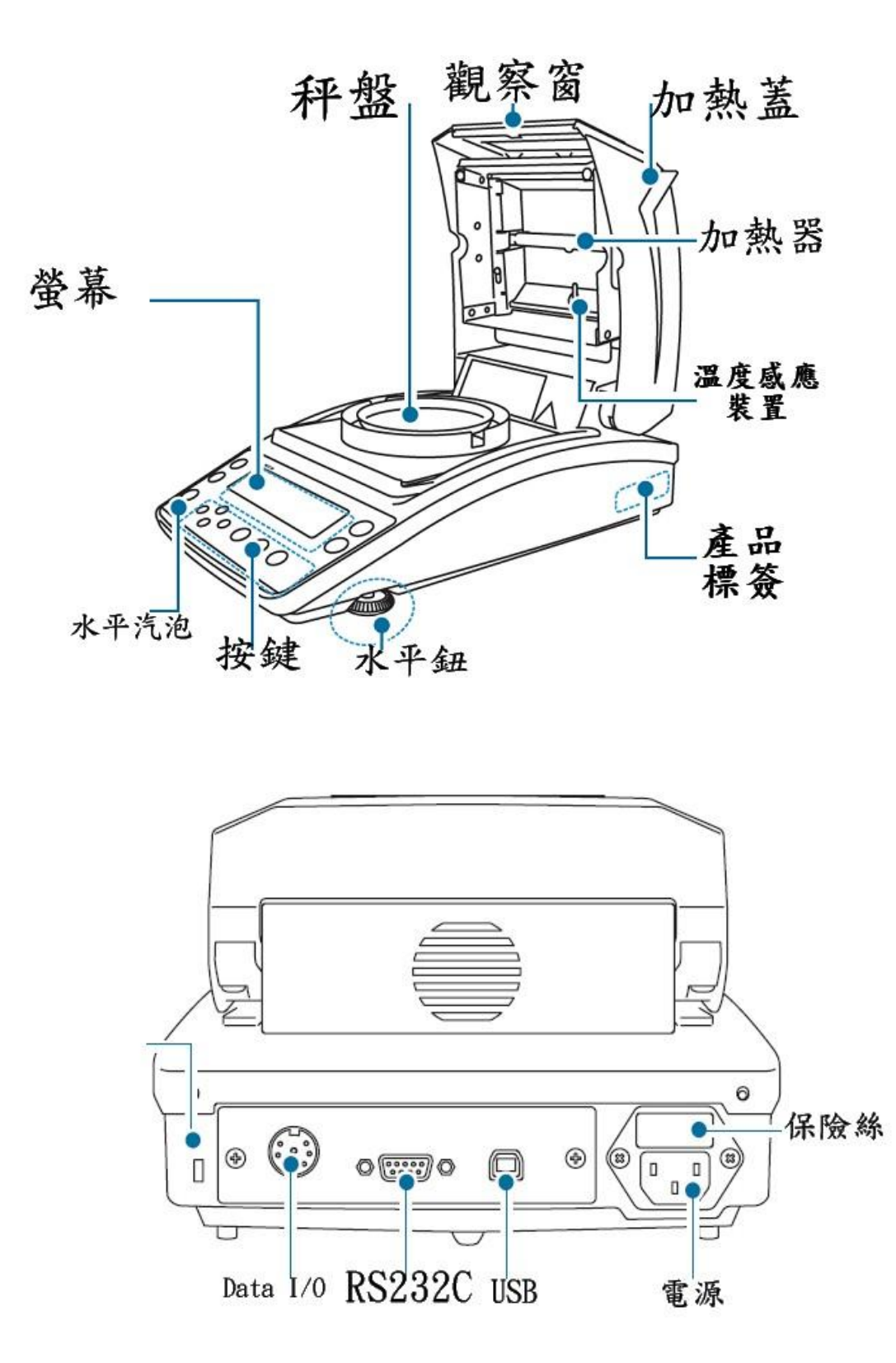

5

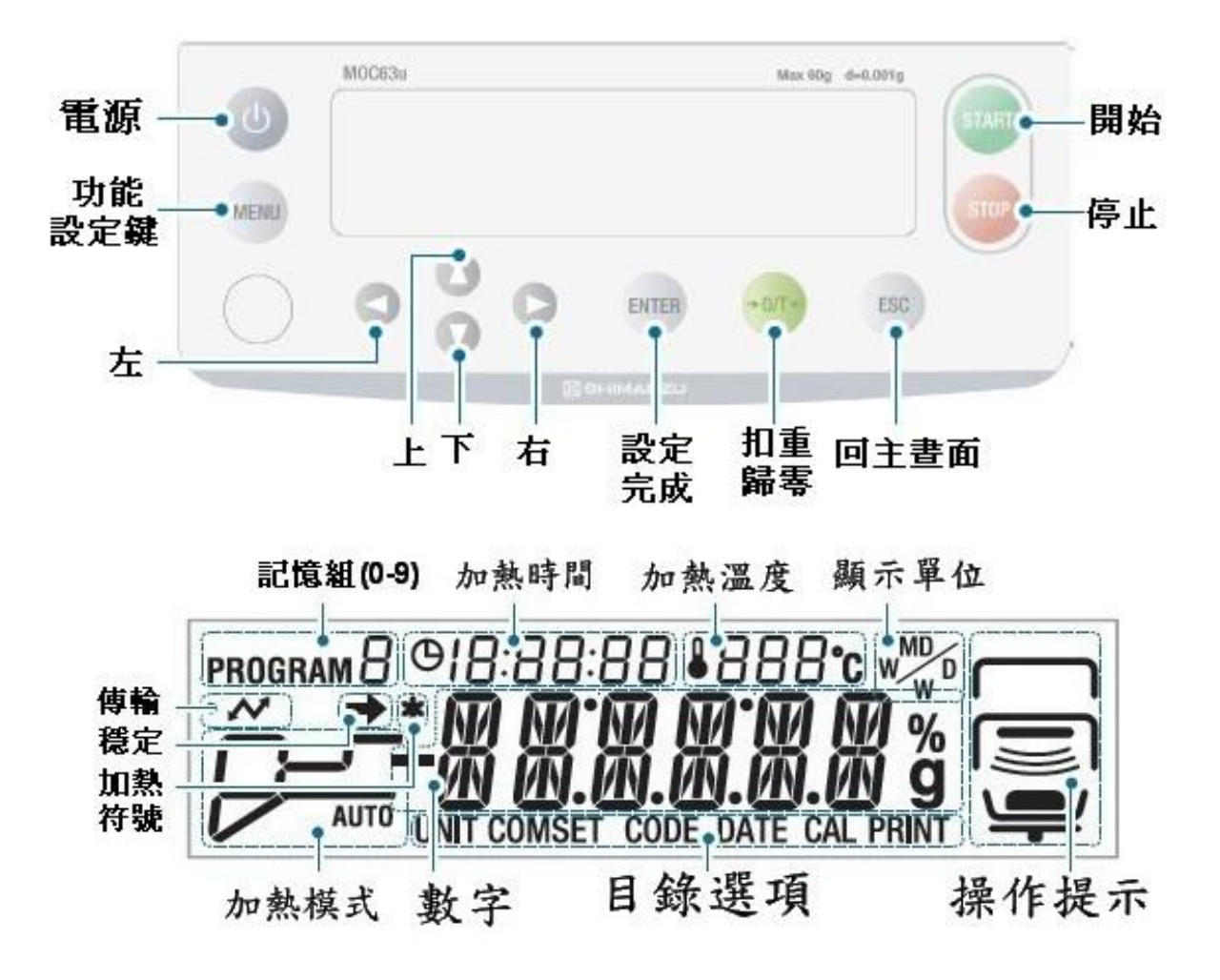

#### 五、 安裝注意

- 1. 本體設置主機放置的位置應注意不受外界振動及風的影響,應該放在安定的台面上.
- 本體的水平調整本體底部的後方兩側,具有調節高低的脚,利用調節兩脚的高低使 水平器的氣泡進入紅色的圈內.
- 3. 防風盤設置
- 三腳架的設置將三腳小心的放置在天秤的荷重部上,且應將三腳架的圓孔與荷重部 的凸點結合好
- 5. 試料盤的設置將試料盤小心地放置好·加熱部蓋好
- 6. 連接電源線將電源線連接至主機背面的電源插孔·
- 連接印表機(選購配件)若需使用印表機時,請使用印表機專用連接線,印表機的 操作說明請參考印表機的操作說明書.
- 8. 測定開始前,應確認試料盤上沒有其它殘留物,定期的主機本體水平確認,必要時 應再進行調整.

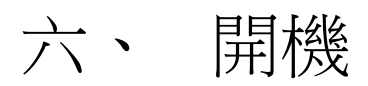

 插上電源後,先出現板本(v1.0.0.00) check、off陸續顯示,停在OFF

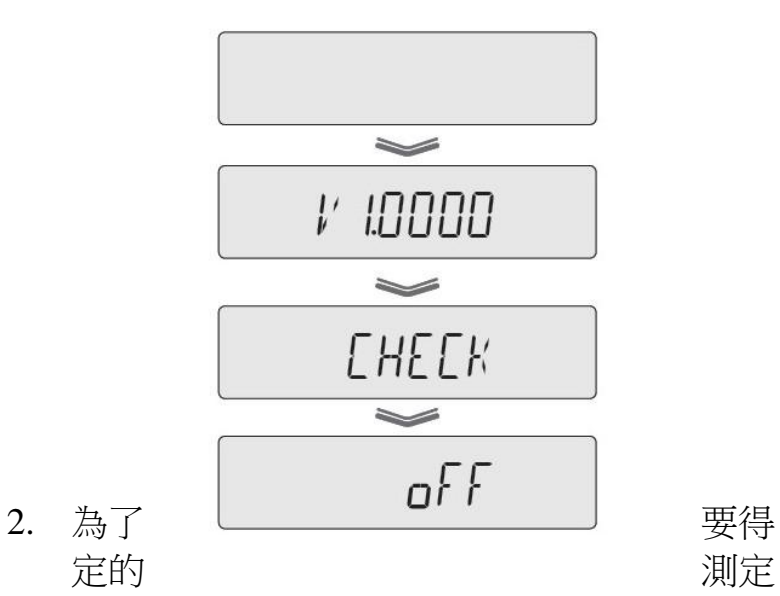

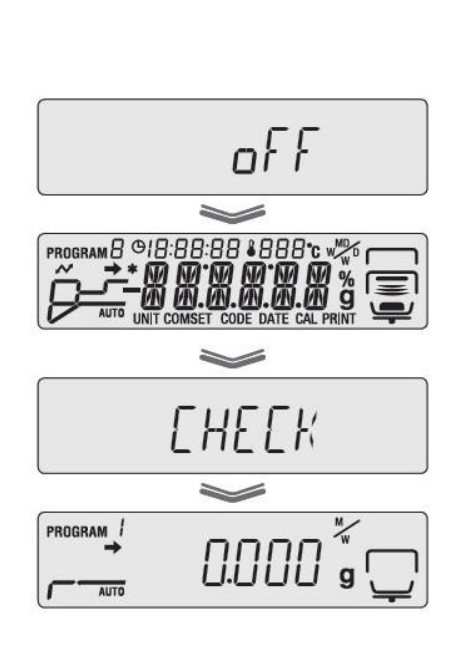

鍵後,如下圖

.按下

到安 進

行,使用前60分鐘應先開機進行熱機動作

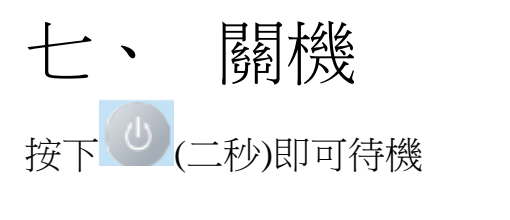

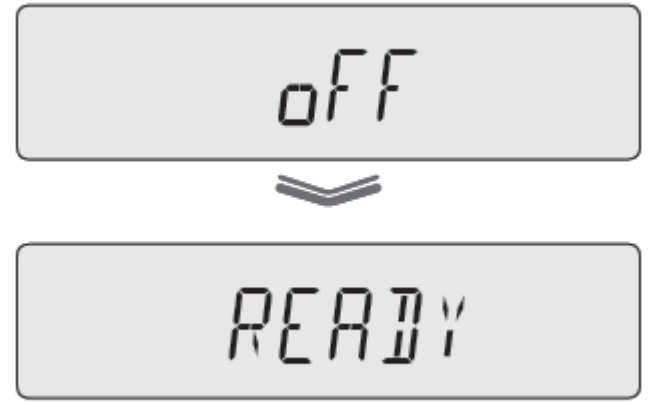

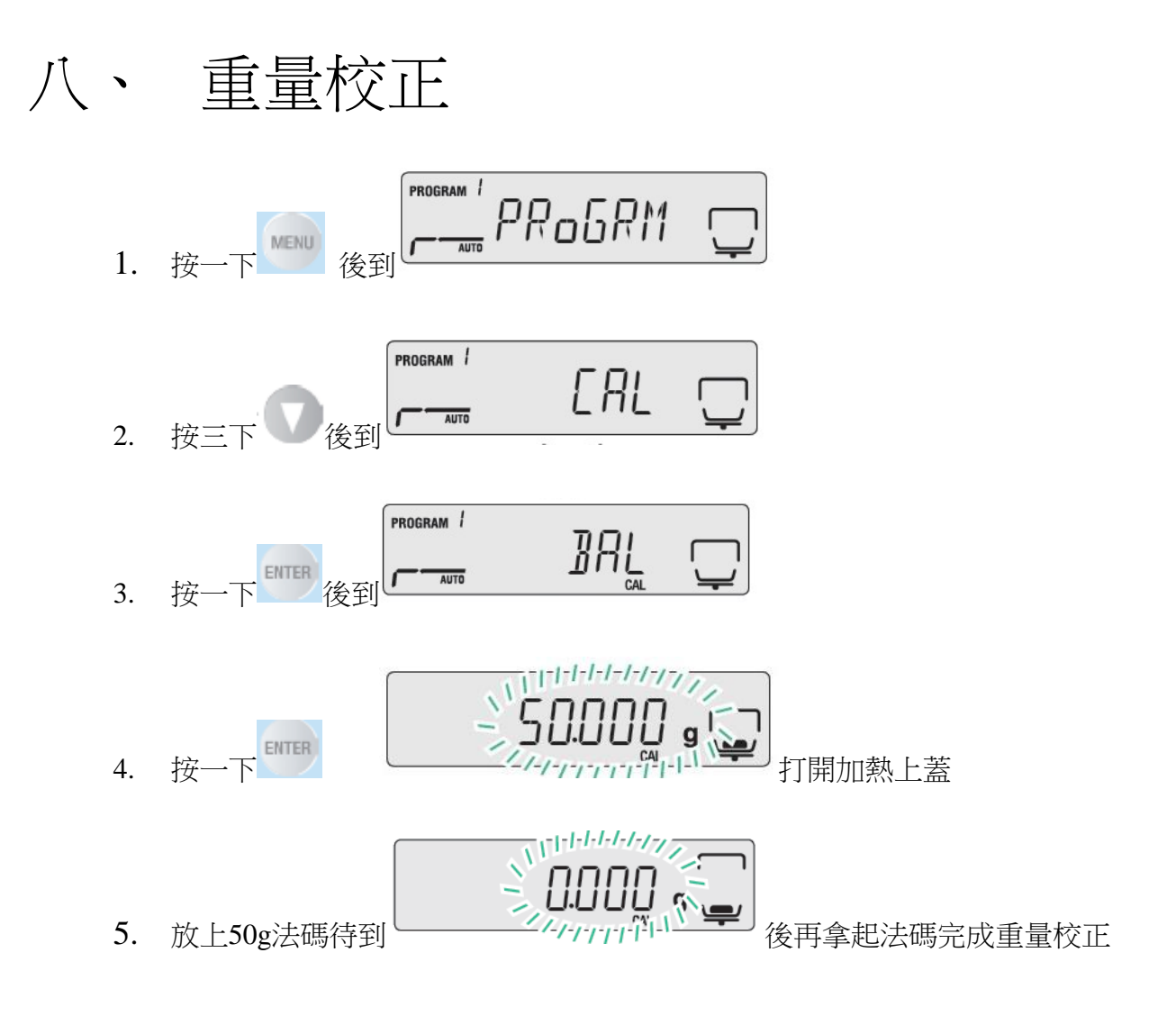

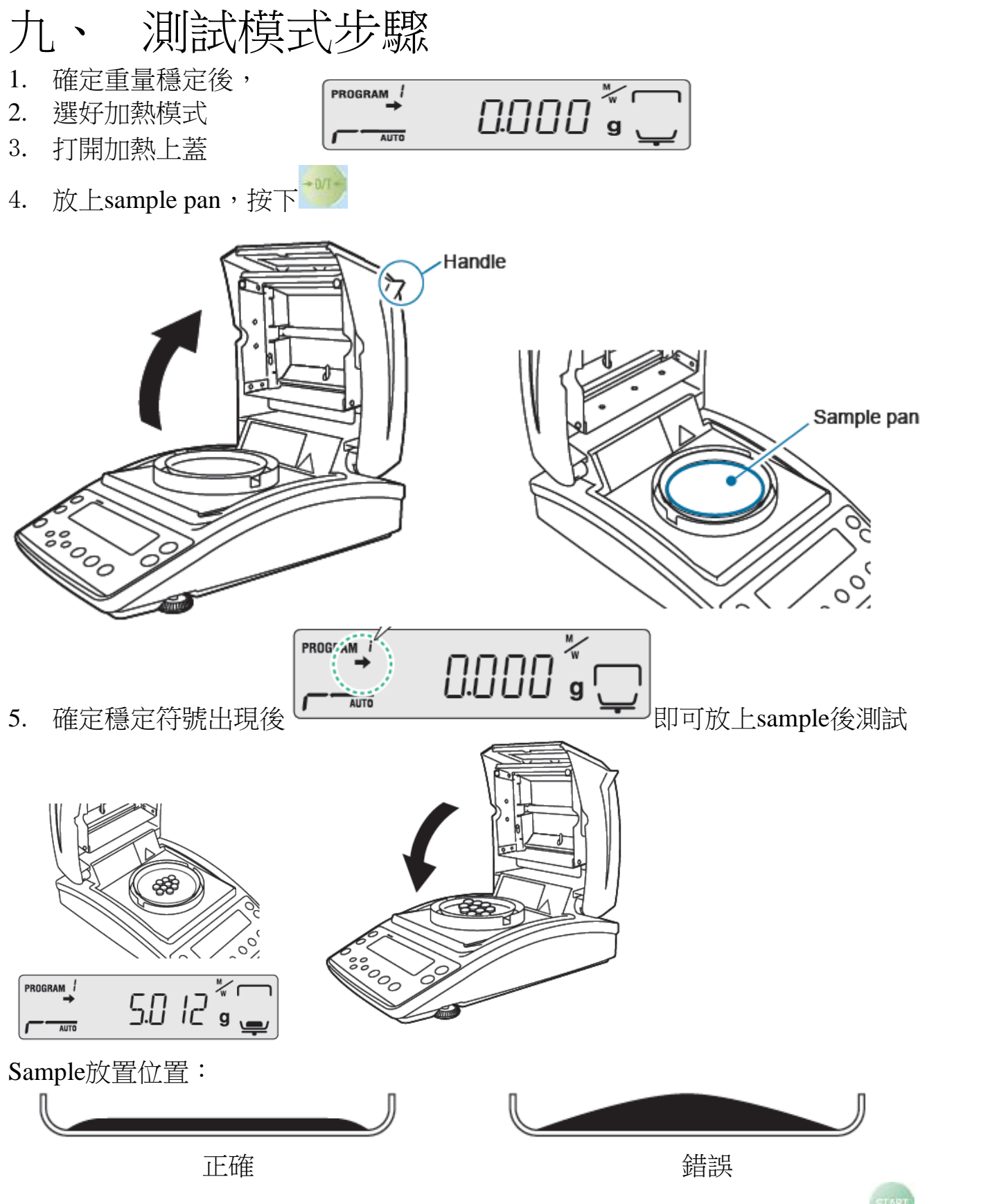

6. 穩定後,在easy模式下,蓋上加熱上蓋後即可自動啟動加熱,否則需按下 來啟動

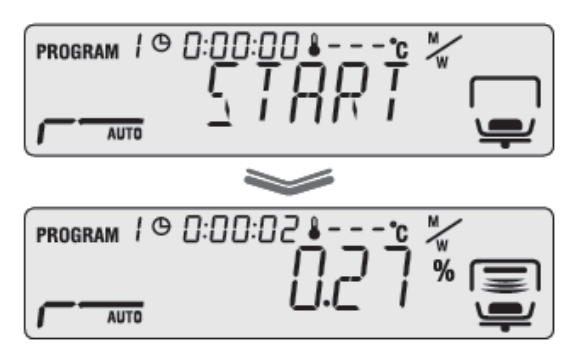

7. 待加熱完畢後會出現\*畫面如下

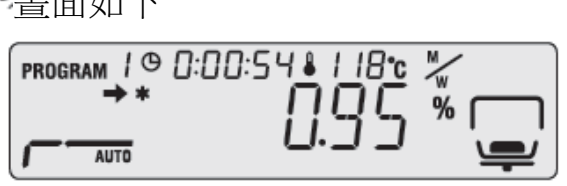

- 8. 要跳出時按 即可回開機後畫面
- 9. 打開加熱上蓋更換新的sample pan

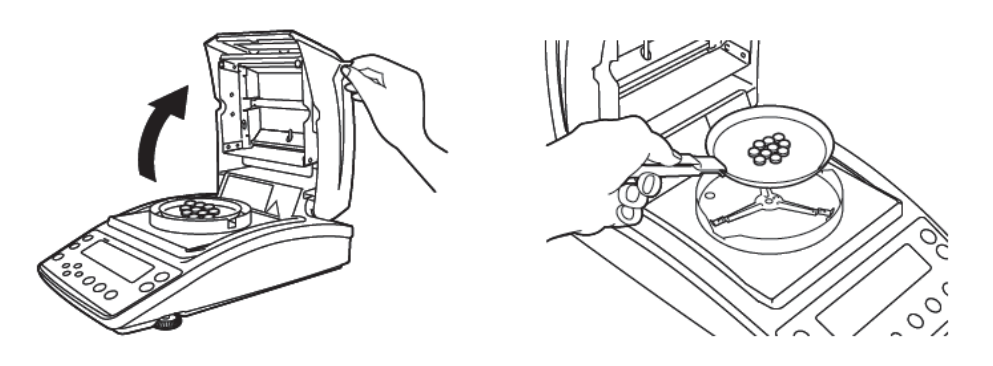

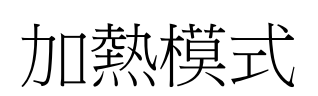

| 設定項目    | 設定中的顯示                  | 内容                    |
|---------|-------------------------|-----------------------|
|         | Program NO. () $\sim$ 9 | 測定條件及保存區的選擇,保存區為0~9   |
| PROGRIM | (測定條件0~9)               | 共10 個可供使用・            |
|         |                         | 30 秒間的水分變化量低於設定的自動停   |
|         | AUT (AUTO 日動候以)         | 止條件值以下時,測定即終了·        |
|         | TIM (TIME 時間模式)         | 測定時間到達設定的時間時,測定即終了.   |
|         |                         | 30 秒間的水分變化量,在不低於設定的數  |
| MODE    | RPD (RAPID 快速模          | 值時,以急速乾燥溫度(200℃)進行乾燥, |
| (加熱模式)  | I)                      | 當水分變化值低於設定值時,則以設定溫    |
|         |                         | 度進行乾燥・                |
|         | SLW (SLOW 緩速模           | 利用較緩慢的乾燥溫度提昇來替代正常的    |
|         | 式)                      | 測定                    |
|         | STP (STFP + 限档式)        | 最多具3階段,各階段的乾燥溫度及測定時   |
|         | 」 SII (SILI 少阳(乐八)      | 間都可設定・                |

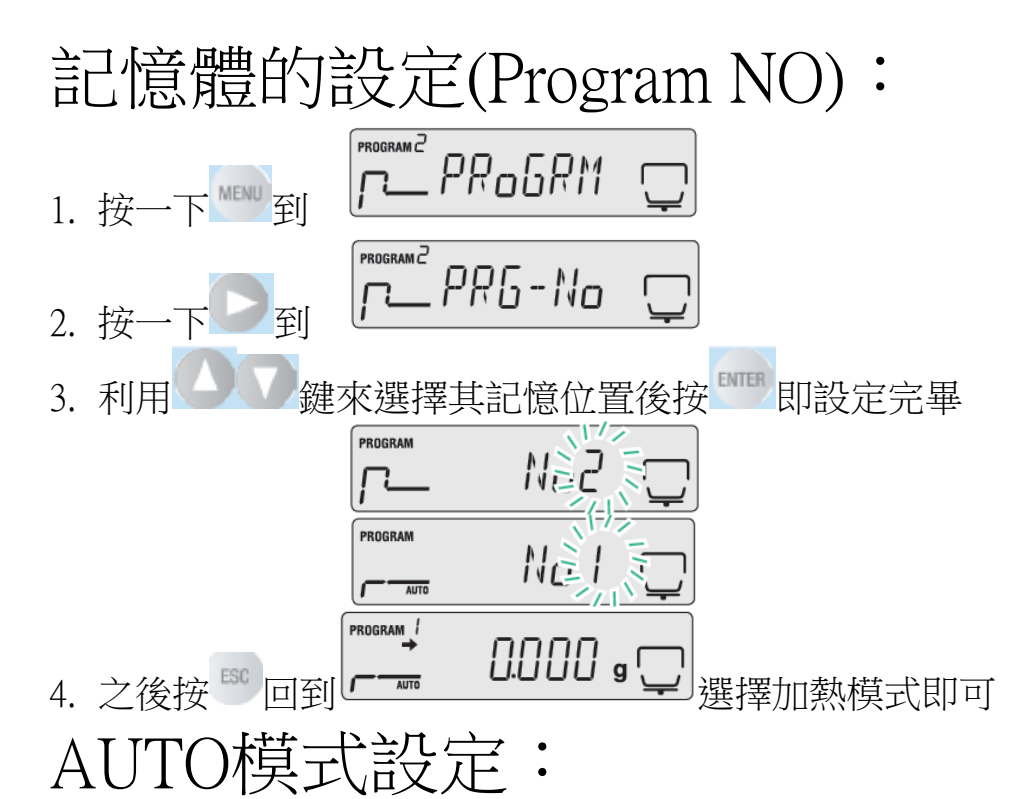

可自由設定加熱溫度及停止條件(時間停止或自動停止),當測到含水變化量△M小於自行 設定值或加熱時間到設定值時即自動停止加熱

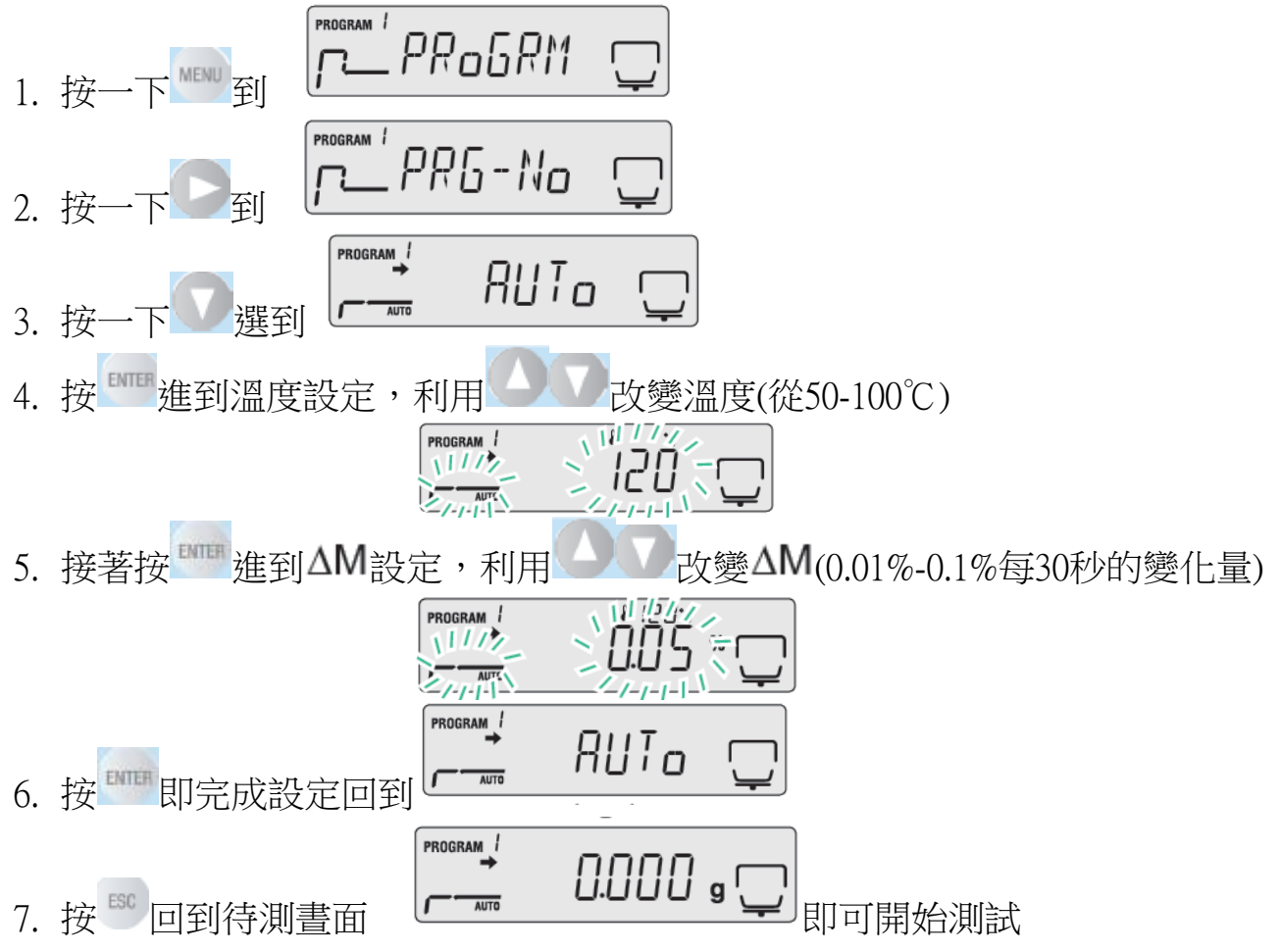

Time模式設定:

可自由設定加熱溫度及停止條件(時間停止),當加熱時間到自行設定值時自動停止加熱

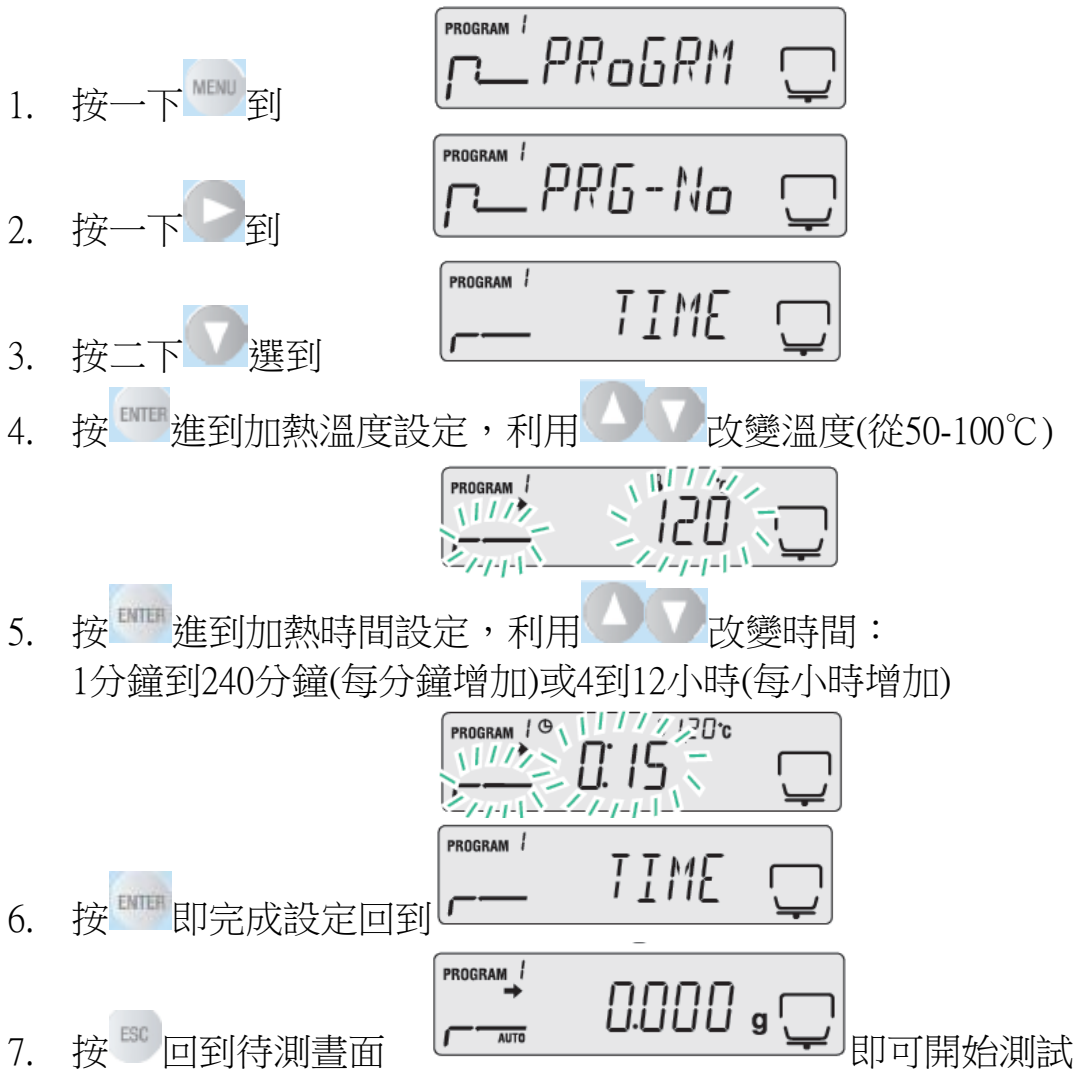

# Rapid快速模式設定:

可自由設定加熱溫度及停止條件(時間停止或自動停止),分為二階段加熱

第一階段快速加熱到200℃時,當測到含水變化量ΔM小於自行設定值時即自動停止加熱 否則進到第二階段,可選擇含水變化量ΔM或加熱時間條件測試,當測到含水變化量ΔM 小於自行設定值或加熱時間到設定值時即自動停止加熱

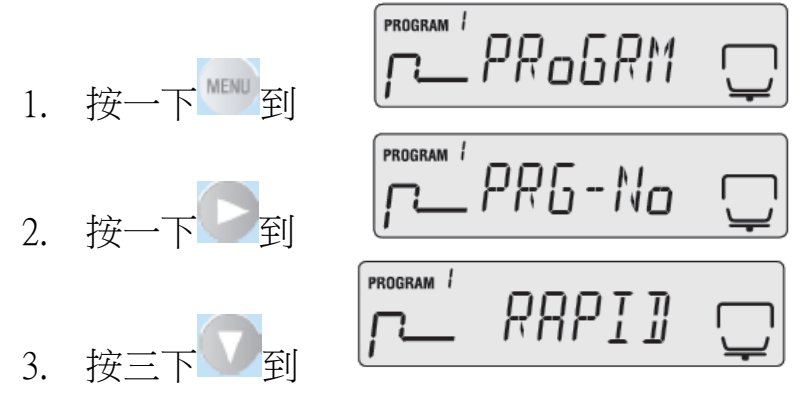

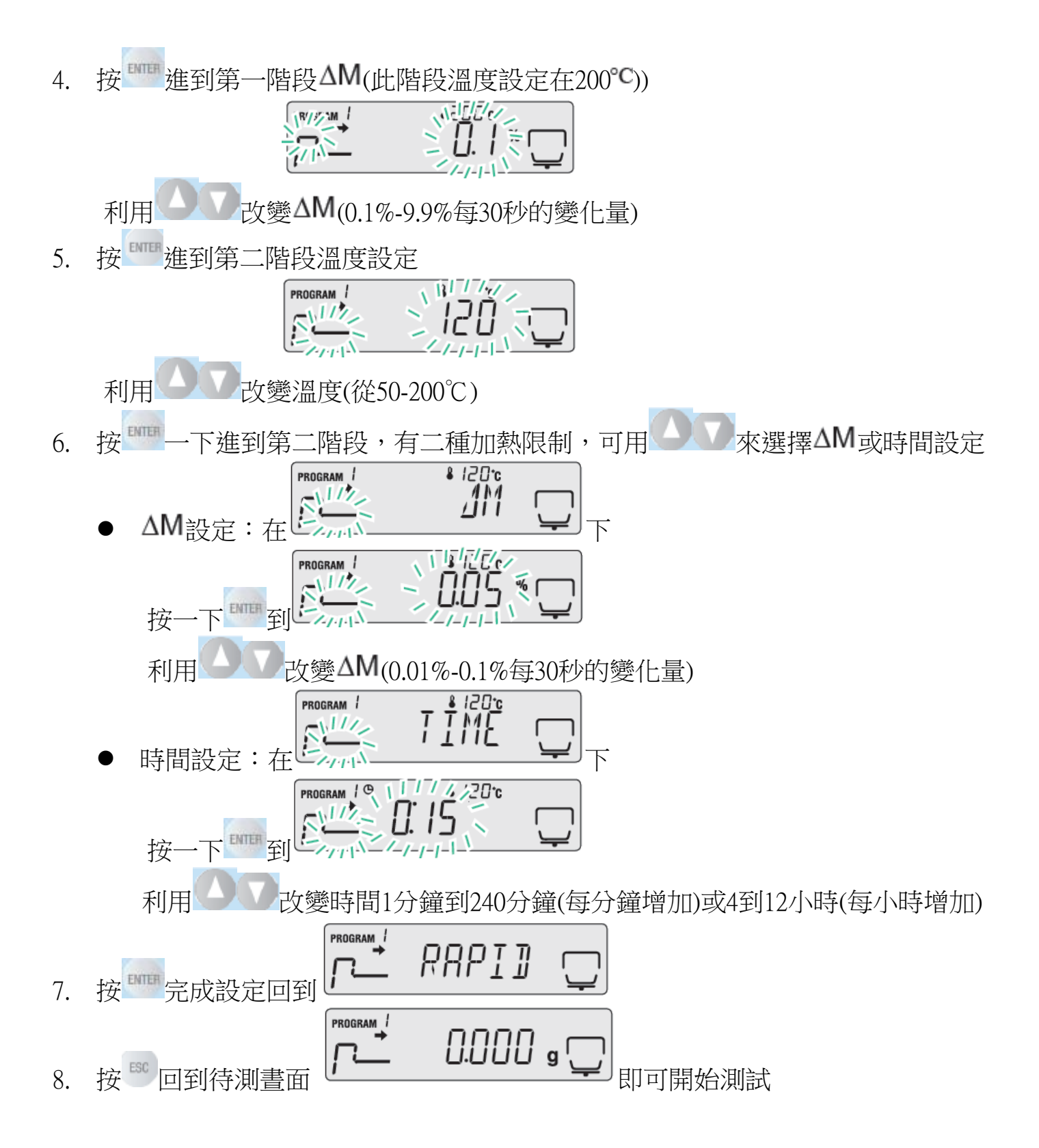

# Slow慢速模式設定:

可自由設定加熱溫度及停止條件(時間停止或自動停止)加熱溫度緩慢升溫到設定溫度 後,當測到含水變化量<sup>△M</sup>小於自行設定值或加熱時間到設定值時即自動停止加熱

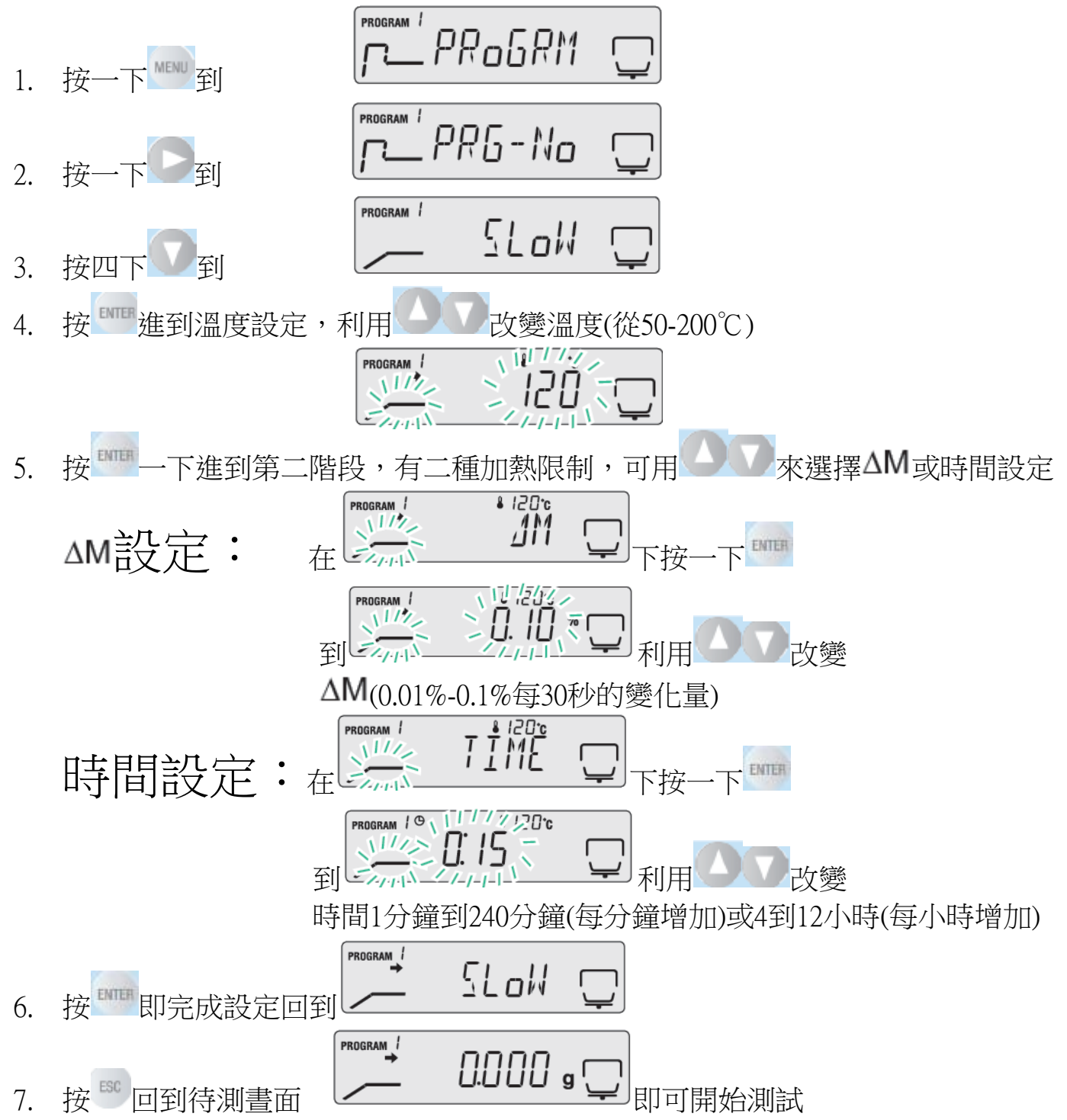

## Step三階段模式設定:

每階段皆可自由設定加熱溫度及停止條件(時間停止或自動停止) 當測到含水變化量ΔM小於自行設定值或加熱時間到設定值時即自動停止加熱

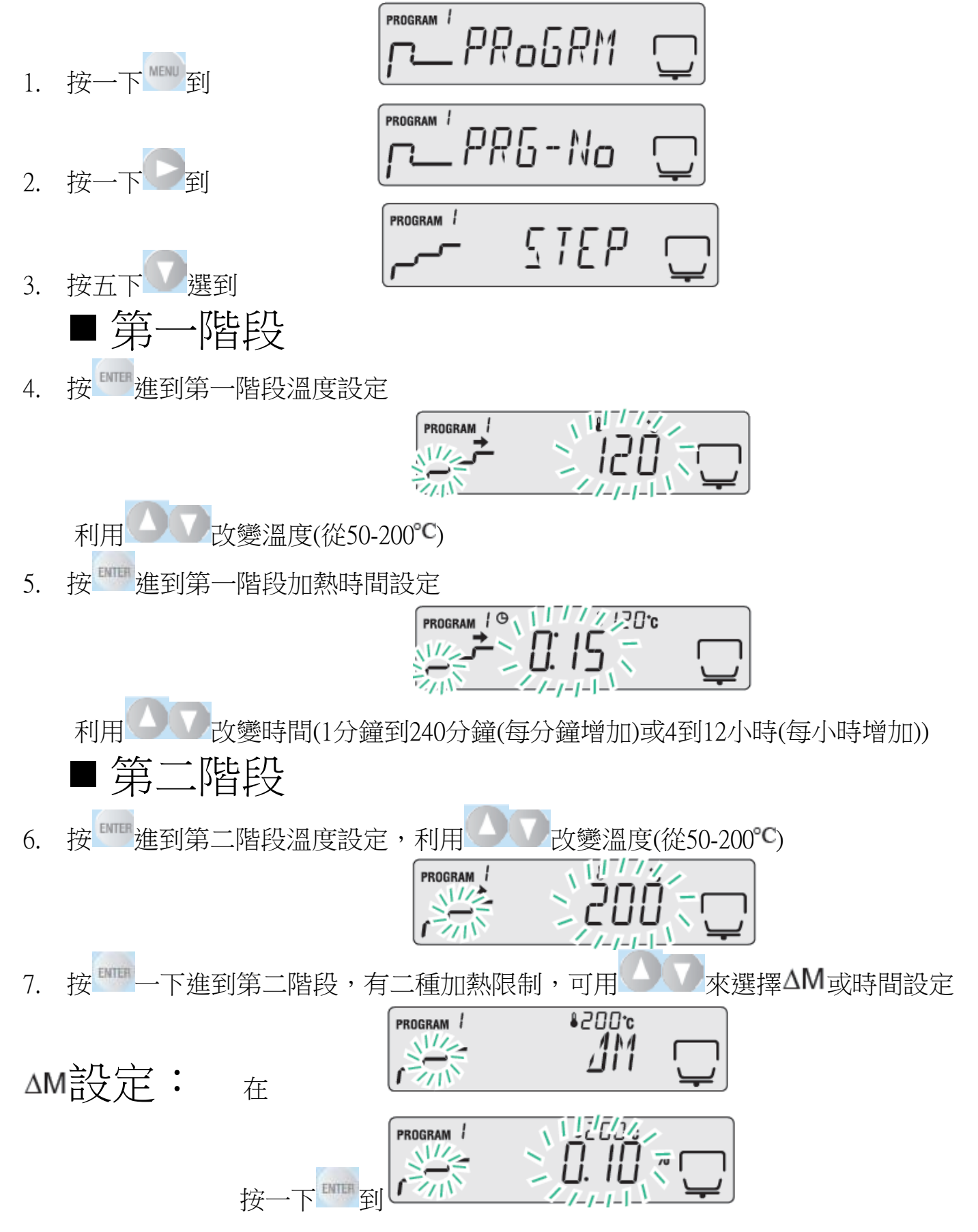

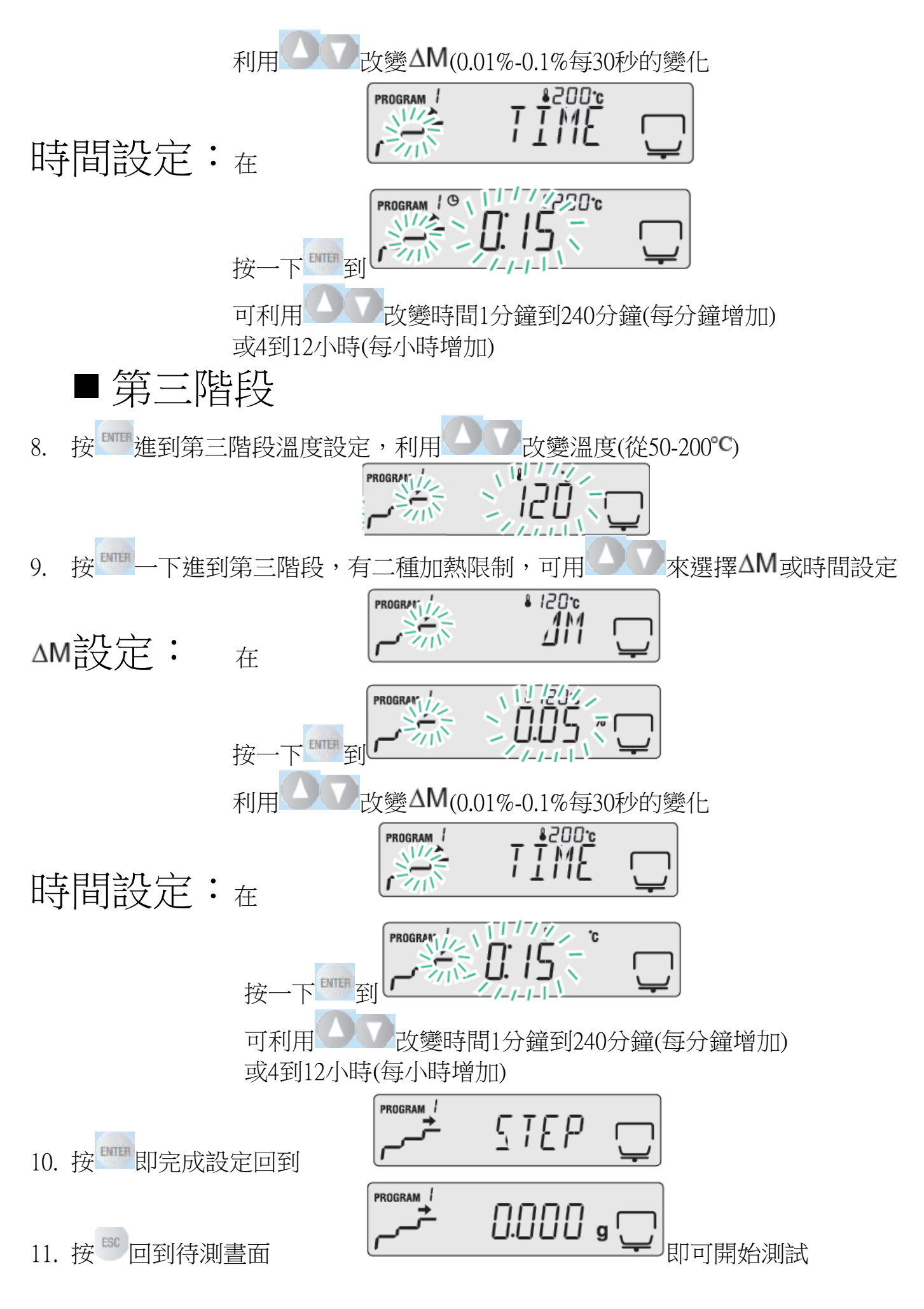

十、 單位設定

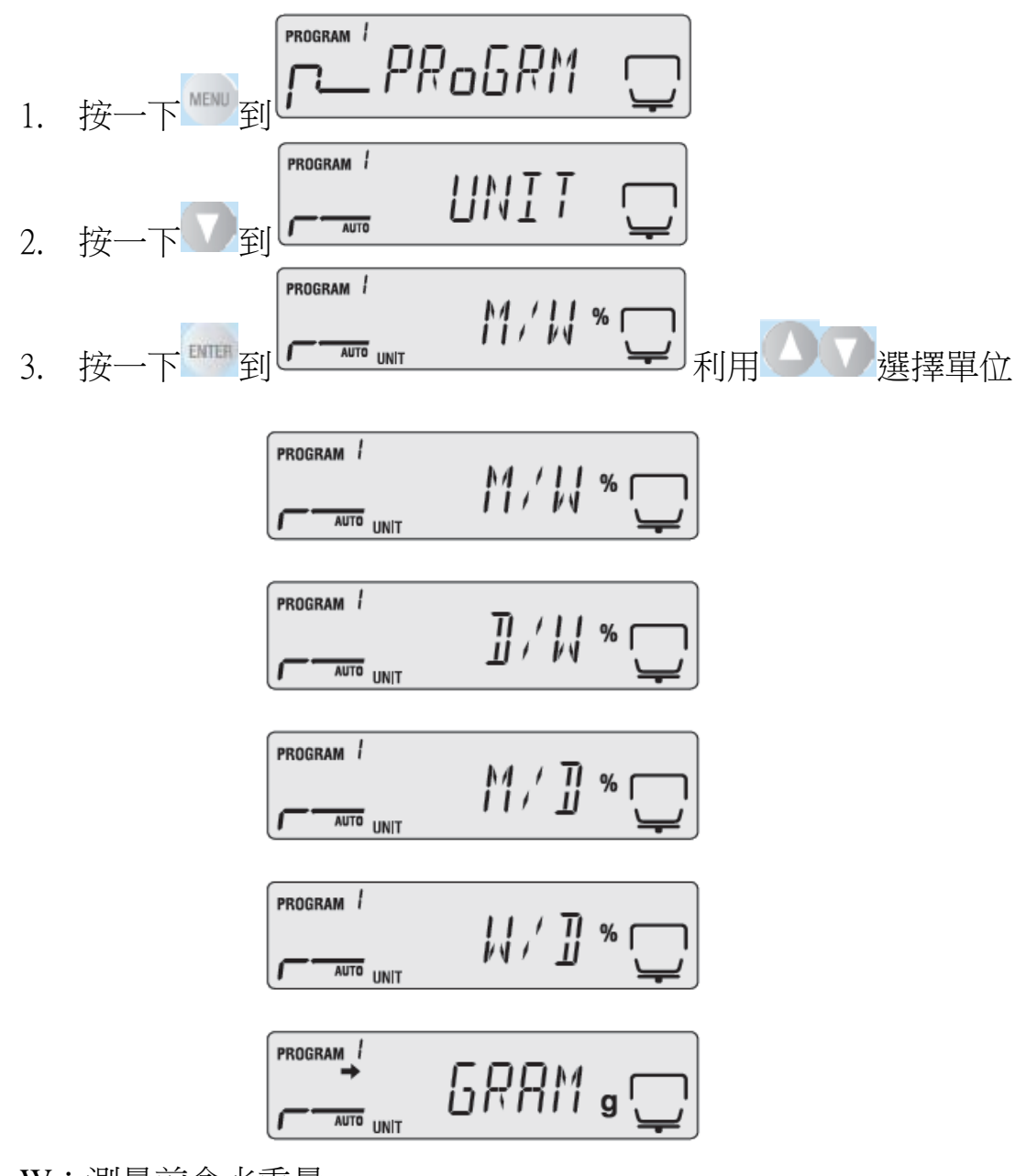

W:測量前含水重量

D:乾燥後重量

M=W-D

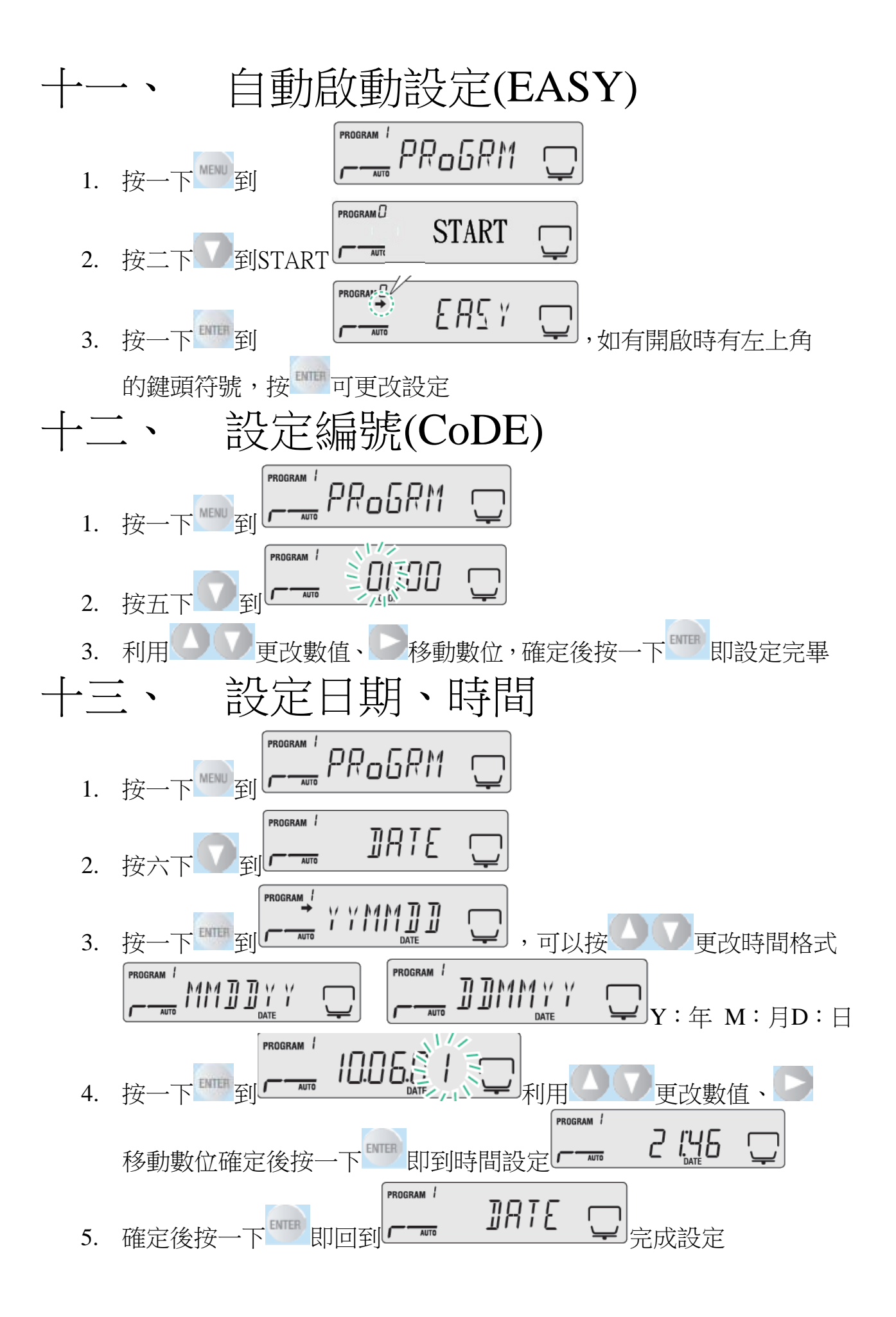

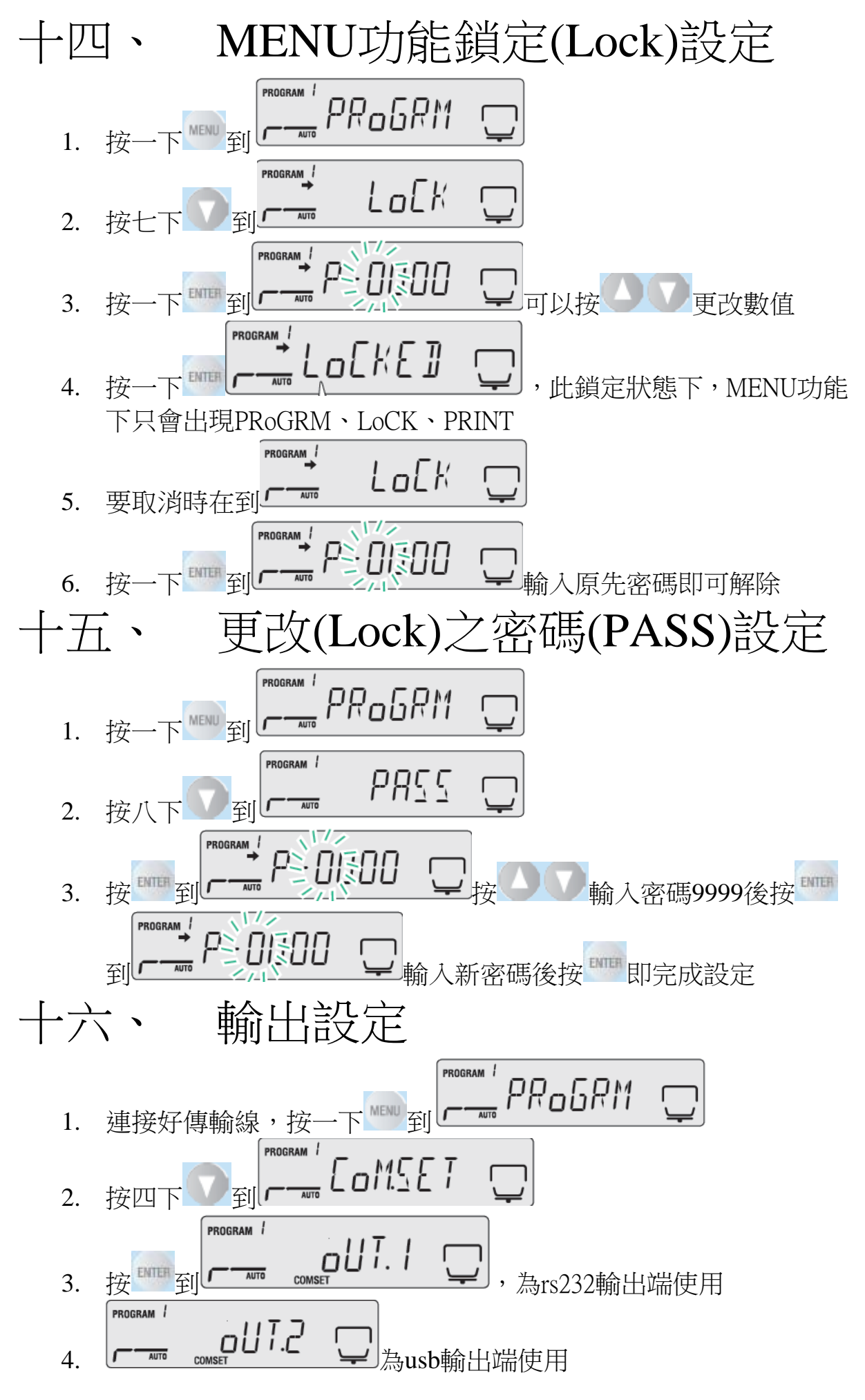

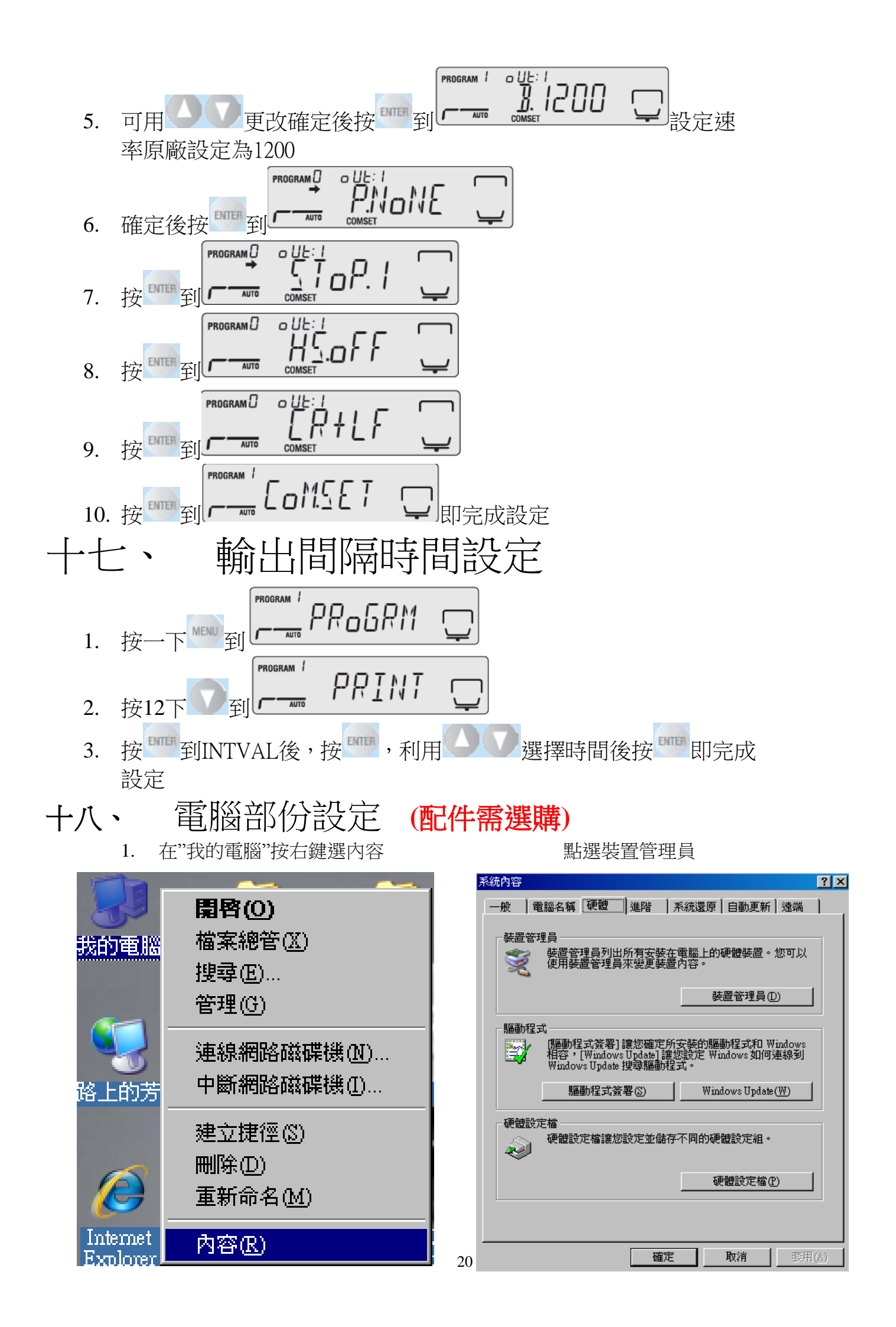

2.點選連接埠,點其 USB 裝置右鍵"內容" 3.點選連接埠設定,選傳輸位元 1200, 需和電子天秤一樣

| 品。装置管理員                                                                                                    | Prolific USB-to-Serial Comm Port (COM4) 內容 ? 🔀                                  |
|----------------------------------------------------------------------------------------------------|---------------------------------------------------------------------------------|
| 檔案(F) 執行(A) 檢視(Y) 說明(H)                                                                                                    |                                                                                 |
|                                                                                                    |                                                                                 |
| □       ■       NATHAN-PC         □       DVD/CD-ROM 光碟機         □       IDE ATA/A TAPI 控制器         □       ●         □       DATHAN-PC         □       □         □       IDE ATA/A TAPI 控制器         □       ●         ●       ●         ●       ●         ●       ●         ●       ●         ●       ●         ●       ●         ●       ●         ●       ●         ●       ●         ●       ●         ●       ●         ●       ●         ●       ●         ●       ●         ●       ●         ●       ●         ●       ●         ●       ●         ●       ●         ●       ●         ●       ●         ●       ●         ●       ●         ●       ●         ●       ●         ●       ●         ●       ●         ●       ●         ●       ● | 每秒傳輸位元 图: 1200 ▼ 資料位元 D: 8 ▼ 同位檢查 @: 無 ▼ 停止位元 ③: 1 ▼ 流量控制 @: 無 ▼ 進階(△) 還原成預設值 ® |
| 開啓目前所選選項的內容表。                                                                                                    | 11111111111111111111111111111111111111                                          |

4.按"開始"並進入"控制台"並點選"協助工具選項"

| ▶ 控制台                            |                                          |                                                                                                    |                    |                  | ■ 5.點選"一般",下圖中紅色圈圈方塊打勾,點選    |
|----------------------------------|------------------------------------------|----------------------------------------------------------------------------------------------------|--------------------|------------------|------------------------------|
| 檔案(E) 編輯(E) 檢視(Y) 我的最愛(A)        | 工具(I) 說明(H)                              |                                                                                                    |                    | 1                | 設定。6.連接埠選擇 "COM4,傳輸速率選       |
| ③上一頁 · ◎ · 👌 🔎 搜尋                | i 🕼 資料夾 🛄 •                              |                                                                                                    |                    |                  | "1200",按游空。                  |
| 網址 ◎ ▶ 控制台                       |                                          |                                                                                                    |                    |                  | 1200 / 投催足。                  |
|                                  |                                          |                                                                                                    |                    |                  | 協助工具選項 ? ×                   |
| ▶ 切換到類別目錄檢視                      | 000使用者 Symantec<br>帳戶 LiveUpdate (       | Windows Windows防<br>CardSpace 火牆                                                                                                    | 「工作列和[日期和<br>開始]功… | 時間印表機和傳真         | 序列鍵設定 ? 🔀                    |
| 諸参問 《 Windows Update の) F96日本 #E | ●                                        | し         し         L         L         L <thl< th=""> <thl< th=""> <thl< th=""> <thl< th=""></thl<></thl<></thl<></thl<> | 系統管理工使用者           | 度戸<br>協助工具選<br>項 | 諸選擇要連接其他輸入裝置的連接埠。            |
| W BUJJICE                        | 一部 一部 一部 一部 一部 一部 一部 一部 一部 一部 一部 一部 一部 一 | 線網路安 郵件                                                                                                    | 新增或移除 新增研          | 開始では             | 序列連接埠(S): 傳輸速率(B):           |
|                                  |                                          |                                                                                                    |                    |                  | COM4                         |
| ġ                                | 器料夾選項 資訊安全中 過<br>心                       | 戲控制器 電源選項                                                                                                    | 電話和數據 網路這<br>機選項   | 基線 網際網路選<br>項    |                              |
|                                  | 新音 教音及音訊                                 | <b>参</b><br>凝盤<br>願示                                                                                                    |                    |                  | 確定 取消                        |
|                                  | ΛE.                                      |                                                                                                    |                    |                  | 序列鍵裝置<br>序列鍵裝置可提供替代的鍵盤及滑鼠功能。 |
|                                  |                                          |                                                                                                    |                    |                  | ▶ 使用序列鍵(公) 設定(2)             |
|                                  |                                          |                                                                                                    |                    |                  | - 系統管理選項                     |
|                                  |                                          |                                                                                                    |                    |                  | ▼ 套用設定至登入桌面(0)               |
|                                  |                                          |                                                                                                    |                    |                  | ✓ 對於新使用者,所有設定均套用預設值(D)       |
|                                  |                                          |                                                                                                    |                    |                  |                              |
|                                  |                                          |                                                                                                    |                    |                  | 確定 取消 套用(A)                  |

7.先點選"套用(A)" 在點選"確定"即完成設定。

| 協助工具選項 🛛 🛜 🔀                                                                                                    | 協助工具選項 ? 🔀                                                                                                    |  |  |
|----------------------------------------------------------------------------------------------------|----------------------------------------------------------------------------------------------------|--|--|
| 鍵盤       音效       畫面       滑鼠       一般         自動重設       □       二 在間置超過下面時間後,就關閉[協助工具]功能(丁):         5 分鐘       5 分鐘         通知       □       啓動功能時,請發出警告訊息(①)         □ 啓動功能時,請發出警告訊息(①)       □         □ 啓動或關閉功能時,請發出警告訊息(①)       □         序列鍵裝置       序列鍵裝置可提供替代的鍵盤及滑鼠功能。 | <ul> <li>鍵盤 音效 畫面 滑鼠 一般</li> <li>自動重設</li> <li>在間置超過下面時間後,就關閉[協助工具]功能(T):</li> <li>5分鐘</li> <li>通知</li> <li>酪動功能時,諸發出警告訊息(G)</li> <li>酪動或關閉功能時,諸發出聲音(S)</li> <li>序列鍵裝置</li> <li>序列鍵裝置可提供替代的鍵盤及滑鼠功能。</li> </ul> |  |  |
| <ul> <li>☑ 使用序列鍵(L)</li> <li>※理選項</li> <li>◎ 浅 (設定至登入真面(Q))</li> <li>◎ 對 新使用者,所有設定均套用預設値(D)</li> <li>確定 取消 套用(A)</li> </ul>                                                                                                    | <ul> <li>♥ 使用序列鍵(L)</li> <li>         系統管理選項         <ul> <li></li></ul></li></ul>                                                                                                    |  |  |

注意:

速率 1200 為天平原廠預設值,您也可以做以下設定:

"300" "1200" "2400" "9600"∼ "38400"BPS

但此時天平也需要更改為和電腦端同樣的傳輸速率 (原廠設定為1200)。

★注意:可選擇 傳輸連接埠"COM1" "COM2" "COM3" "COM4"...等連接 傳輸速率"300" "600" "1200" ~ "38400" BPS 傳輸,更改時天平也需要 更改為一樣的傳輸速率 (請參考英文或中文使用手冊中樹狀設定圖表)